## **ACTUALIZACION SIPRESBA VERSION 5.0 RELEASE 0**

## **JUNIO 2012**

## SI EN LA PC ESTA INSTALADO EL SIPRESBA

- Clic en el link "Haga clic aquí para descargar la actualización del SIPRESBA (requiere tener instalada la versión anterior)"
- 1) Haga clic en "Actualización ActSiPrEsBA"

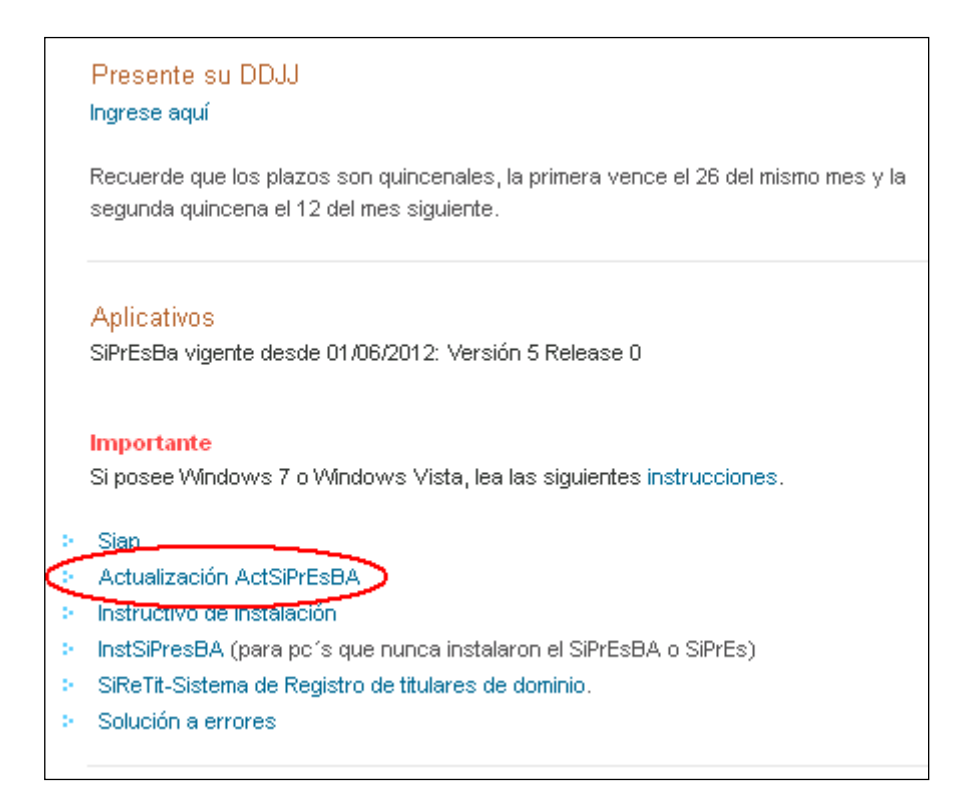

## 2) Clic en "Ejecutar"

| Adverten | cia de seguridad de Descarga de archivos 🛛 🔀                                                                                                    |
|----------|----------------------------------------------------------------------------------------------------|
| ¿Desea   | a ejecutar o guardar este archivo?                                                                                                    |
|          | Nombre: ActSIPRESBAV5R0-01062012.exe                                                                                                    |
|          | Tipo: Aplicación, 4.66 MB                                                                                                    |
|          | De: www.arba.gov.ar                                                                                                    |
|          | Ejecutar Guardar Cancelar                                                                                                    |
| 1        | Aunque los archivos procedentes de Internet pueden ser útiles, este<br>tipo de archivo puede llegar a dañar el equipo. Si no confía en el<br>origen, no ejecute ni guarde este software. <u>¿Cuál es el riesgo?</u> |

3) Haga clic en "Ejecutar"

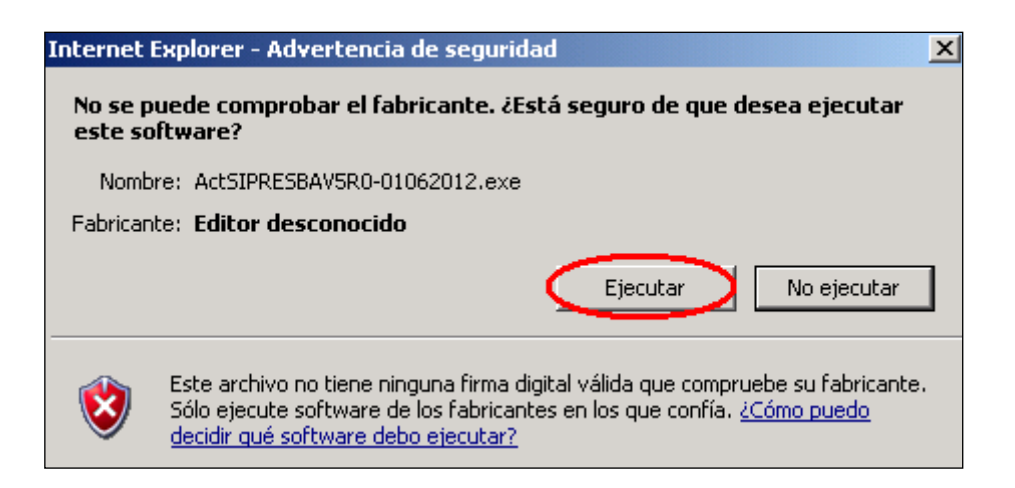

4) Clic en "Aceptar"

| 🛃 Insta | alació                              | n de SiPrEsBA                                                                                                    | X |
|---------|-------------------------------------|----------------------------------------------------------------------------------------------------|---|
| 4       | 2                                   | Bienvenidos al programa de instalación de SiPrEsBA.                                                                                                    |   |
|         | El pro<br>actua<br>le rec<br>ejecul | grama de instalación no puede instalar los archivos del sistema o<br>lizar los archivos compartidos si están en uso. Antes de continuar,<br>omendamos que cierre cualquier aplicación que pueda estar<br>tando. |   |
|         |                                     | Aceptar <u>S</u> alir                                                                                                    |   |

5) Clic en el Dibujo de la computadora

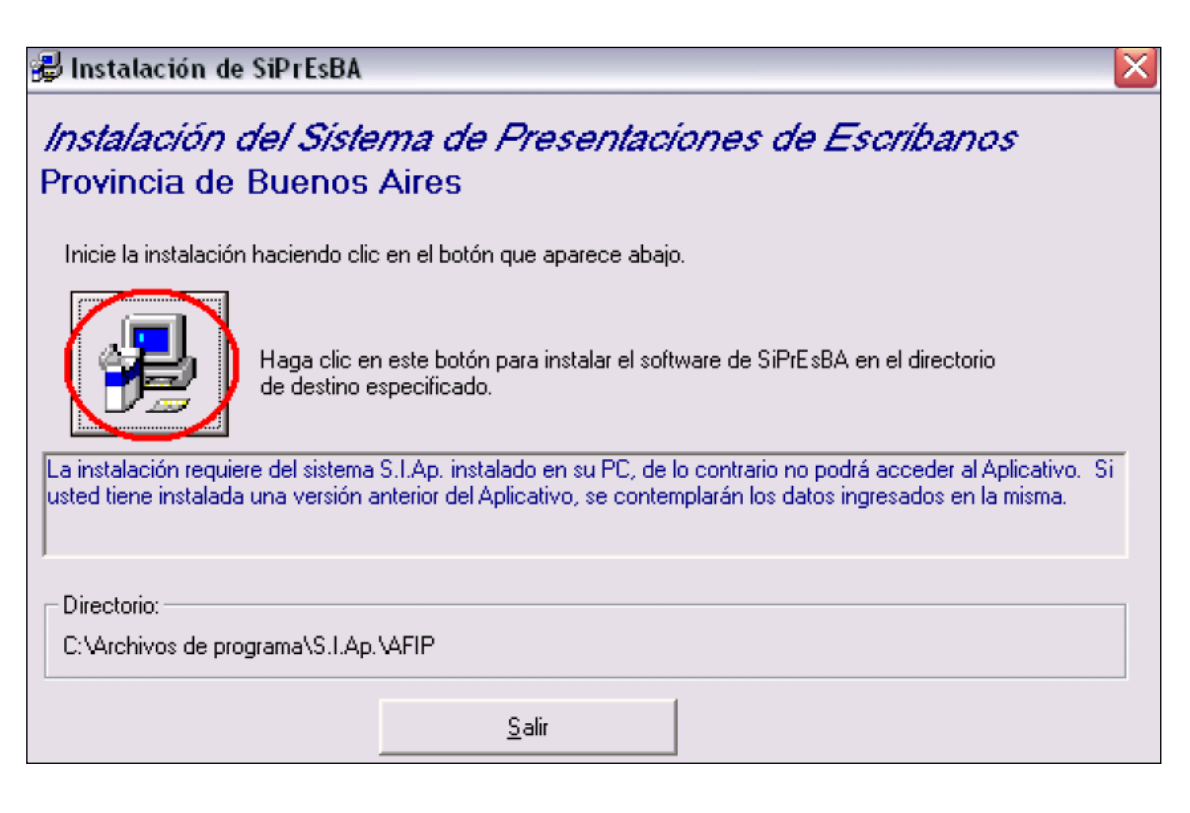

6) Clic en "Continuar"

| SiPrEsBA - Elegir grupo de programas                                                                                                    | × |
|----------------------------------------------------------------------------------------------------|---|
| El programa de instalación agregará los elementos al grupo mostrado el<br>el cuadro Grupo de programa. Puede escribir un nombre de grupo<br>nuevo o seleccionar uno de la lista Grupos existentes. | n |
| Grupo de programas:                                                                                                    |   |
| AFIP - Aplicaciones                                                                                                    |   |
| Grupos e <u>x</u> istentes:                                                                                                    |   |
| 1033<br>1037<br>1041                                                                                                    |   |
| 1042                                                                                                    |   |
| 3076<br>3082                                                                                                    |   |
| 3com_dmi<br>AFIP - Aplicaciones                                                                                                    |   |
|                                                                                                    |   |
| <u>C</u> ontinuar Cancelar                                                                                                    |   |

7) Clic en "Aceptar"

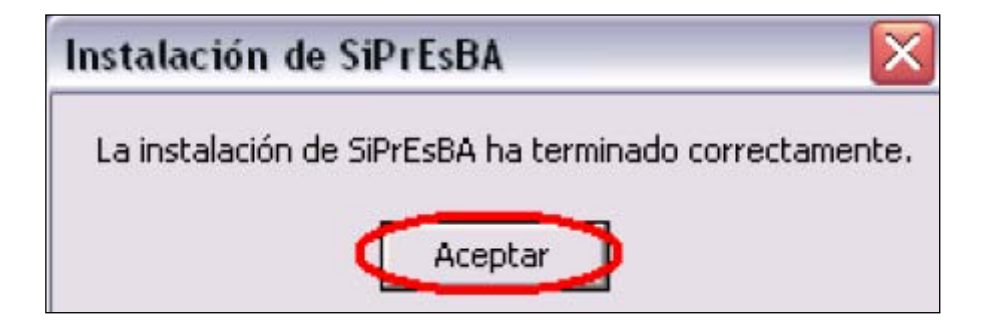